## **EXCEL-PROTECTION DES CELLULES**

## Microsann'

## GÉNÉRALITÉS

Par défaut, lorsqu'on protège une feuille de calcul, toutes les cellules de la feuille sont verrouillées, les utilisateurs ne peuvent pas apporter de modifications à une cellule verrouillée On évite ainsi de modifier ensuite par erreur les cellules contenant des formules.

Il est possible de déverrouiller les cellules des plages de saisie.

## **PROCÉDURE** (SUR EXEMPLE CI-DESSOUS)

| Plage de cellules Excel |        |            |            |            |  | Formules dans la plage D3 :D7 |
|-------------------------|--------|------------|------------|------------|--|-------------------------------|
|                         | А      | В          | С          | D          |  |                               |
| 1                       |        |            |            |            |  |                               |
| 2                       | Fruits | Prix au kg | Poids (kg) | Prix total |  | Prix total                    |
| 3                       | pomme  | 2.4        | 1.2        | 2.88€      |  | =B3*C3                        |
| 4                       | orange | 2.8        | 1.5        | 4.20€      |  | =B4*C4                        |
| 5                       | banane | 2.2        | 0.43       | 0.95€      |  | =B5*C5                        |
| 6                       |        |            |            | - €        |  | =B6*C6                        |
| 7                       |        |            |            | - €        |  | =B7*C7                        |
| 0                       |        |            |            |            |  |                               |

Par défaut toutes les cellules de la feuille sont verrouillées, donc les cellules contenant les formules. Pour pouvoir modifier le contenu des cellules de saisie de données (plage A2 :C7), il faut :

- 1. Sélectionner cette plage.
- 2. Mettre le pointeur sur cette sélection
- 3. Par un clic droit pour faire apparaître le menu contextuel
- 4. Choisir « Format de cellule »
- 5. La boite de dialogue «Listes pers. » s'ouvre, cliquer sur l'onglet « Protection »

| Listes pers.                                                                                                    | ?   × |
|----------------------------------------------------------------------------------------------------|-------|
| Nombre Alignement Police Bordure Remplissage Protection                                                                                                    |       |
| Verrouillée                                                                                                    |       |
| Masquée                                                                                                    |       |
| Le verrouillage des cellules ou le masquage des formules sont sans effet si la feuille n'est pas<br>protégée (onglet Révision, groupe Modifications, bouton Protéger la feuille). |       |
|                                                                                                    |       |
| OK Annu                                                                                                    | ler   |
|                                                                                                    |       |

- 6. Décocher la case « Verrouillée »
- 7. Cliquer sur « OK »
- 8. Cliquer sur l'onglet « Révision », dans le groupe « Modifications » cliquer sur le bouton « Protéger la feuille »
- 9. La boite de dialogue « Protéger la feuille » s'affiche,
  - a. cocher « Sélectionner les cellules déverrouillées »
  - b. inscrire un mot de passe (ici « toto »)
  - c. cliquer sur « OK »
- 10. Confirmer le mot de passe

| Protection in Finally at its partons and collabor versionables.<br>And despecte plans itter in percentary do to Finally i                                                                                                    | Confirmer le mit de passe 🛛 🖓 🔀                                                                                                    |  |  |  |
|----------------------------------------------------------------------------------------------------|----------------------------------------------------------------------------------------------------|--|--|--|
| eese<br>Autgraam toosi kos at Baatavara dar sattas Paullas 4 (                                                                                                    | Mot de passe :                                                                                                    |  |  |  |
| Sectored in Leden encodes<br>foreid science<br>foreid science<br>foreid science<br>been de clares<br>been de clares<br>been de cl | Attention : si vous oublies ou perdez votre not de passe, il<br>sera impossible de la récupiter. Il est recommanifé de<br>conserver en leu sair une late der nots de passe et des<br>nons de heulies et classeurs conrespondents (involders pas-<br>que les nots de passe respectent la casse). |  |  |  |

- 11. Enregistrer et fermer le classeur Excel.
- 12. A la prochaine ouverture, les cellules de la feuille seront protégées sauf celles de la zone de saisie.
- 13. Pour pouvoir déprotéger la feuille, il faudra cliquer sur l'onglet « Révision », Dans le groupe « Modifications » cliquer sur le bouton « Ôter la protection de la feuille »

 $\triangle$ 

Lorsqu'on protège des éléments d'une feuille de calcul ou d'un classeur à l'aide d'un mot de passe, il est **très important** de mémoriser le mot de passe. Sans celui-ci, on ne peut pas déprotéger le classeur ou la feuille de calcul.